#### Widgets, Gadgets, and Mobile Apps for Libraries: Tips, Code Samples, Explanations, and Downloads

Michael Sauers Technology Innovation Librarian Nebraska Library Commission msauers@nlc.state.ne.us

Jason A. Clark Head of Digital Access and Web Services Montana State University Libraries jaclark@montana.edu

Karen A. Coombs Head of Web Services University of Houston Libraries kacoombs@uh.edu

### Mobile/Gadget/Widget Design – Building Blocks

- 1. LEARN learn and use the platform (iPhone, Blackberry, browser, WWW)
- 2. THINK MODULAR think of atomic library services; can they work in this environment?
- 3. DESIGN and TEST pick the pieces you need, format those pieces for display
- 4. DISPLAY work within the confines of the platform, keep it simple

#### Mobile/Gadget/Widget Design – Multiple Endpoints

- Facebook, MySpace
- iGoogle, Blogs
- Content/Learning Management Systems (moodle, Drupal, etc.)
- Mobile Devices
- "An opportunity to broadcast our library signals" and get into workflow of our users

## Links – Getting Started with Widgets, Gadgets and Mobile Apps

- WidgetBox: http://www.widgetbox.com/
- Google Gadgets: http://code.google.com/apis/gadgets/
- Designing for the Mobile Web: http://www.sitepoint.com/article/designing-for-mobile-web/
- \* View more related links at: http://delicious.com/tag/cil2009+w9

### Portable Libraries – Sample Applications

- "TERRA: The Nature of Our World" Google Gadget
- Mobile Digital Collections with Flickr
- \* View samples and download code at http://www.lib.montana.edu/~jason/files.php

## Step #1: TERRA Google Gadget – Create XML container

#### XML source:

```
<?xml version="1.0" encoding="UTF-8" ?>
<Module>
      <ModulePrefs title="TERRA: The Nature of Our World"
            title_url="http://www.lifeonterra.com/"
            description="Browse and search TERRA: The Nature of Our World for nature videos"
            screenshot="http://www.lifeonterra.com/meta/images/terra-gadget-screen.jpg"
            thumbnail="http://www.lifeonterra.com/meta/images/terra-gadget-thumb.jpg"
            author="Montana State University Libraries"
            author_location="Bozeman, MT, USA"
            author_email="jaclark@montana.edu"
             >
             <Require feature="tabs" />
             <Require feature="dynamic-height" />
             <Require feature="setprefs"/>
      </ModulePrefs>
      <UserPref name="show_date" display_name="Show Dates?" datatype="bool"/>
      <UserPref name="show_summ" display_name="Show Summaries?" datatype="bool"/>
      <UserPref name="num_entries" display_name="Number of Entries:" />
```

## Step #1: TERRA Google Gadget – Explanation

Google Gadget uses XML for instructions

Name the modules assigned to the gadget <Module>

• List the requirements and user preferences needed to direct the xHTML and javascript to do something

## Step #2: TERRA Google Gadget – Add behavior w/xHTML and javascript

#### XML source:

<Content type="html"> <![CDATA[ <script type="text/javascript"> // Initialize tabs, designate the tab named "TERRA Feed" as // the tab selected by default. var tabs = new \_IG\_Tabs(\_\_MODULE\_ID\_\_, "TERRA Feed"); function init() { // Create the tab and define a corresponding <div> in the // HTML portion of the gadget. Add static content to the <div>. tabs.addTab("TERRA Feed", "feed"); tabs.addTab("TERRA Search", "search");

}
// Call init function to initialize and display tabs.
\_IG\_RegisterOnloadHandler(init);
</script>

<div id="feed" style="display:none">

<img src="http://www.lib.montana.edu/meta/img/msu\_favicon.ico" alt="terra video rss feed" /> <strong>TERRA: The Nature of Our World</strong>

<style> #content\_div { font-size: 80%; margin: 5px; background-color: #FFFFBF; } </style>

```
<div id=content_div></div>
```

```
<script type="text/javascript">
// Get userprefs
var prefs = new _IG_Prefs(__MODULE_ID__);
var showdate = prefs.getBool("show_date");
var summary = prefs.getBool("show_summ");
var entries = prefs.getInt("num_entries");
// If user wants to display more than 9 entries, display an error
// and set the value to 9, the max allowed.
if (entries > 9)
{
alert("You cannot display more than 9 entries.");
entries = 9:
}
// Use the _IG_FetchFeedAsJSON() function to retrieve core feed data from
// the specified URL. Then combine the data with HTML markup for display in
// the gadget.
_IG_FetchFeedAsJSON(
"http://feeds.feedburner.com/Terravideos",
function(feed) {
if (feed == null){
alert("There is no data.");
return:
}
// Start building HTML string that will be displayed in gadget.
var html = "";
// Access the fields in the feed
//html += "<div><b>" + feed.Title + "</b></div>";
//html += "<div>" + feed.Description + "</div><br>";
// Access the data for a given entry
if (feed.Entry) {
for (var i = 0; i < feed.Entry.length; i++) {
html += "<div>"
+ "<a target='_blank' href='" + feed.Entry[i].Link + "'>"
+ feed.Entry[i].Title
+ "</a> ";
if (showdate==true)
{
// The feed entry Date field contains the timestamp in seconds
// since Jan. 1, 1970. To convert it to the milliseconds needed
// to initialize the JavaScript Date object with the correct date,
// multiply by 1000.
var milliseconds = (feed.Entry[i].Date) * 1000;
var date = new Date(milliseconds);
html += date.toLocaleDateString();
html += " ";
html += date.toLocaleTimeString();
}
if (summary==true) {
html += "<br><i>" + feed.Entry[i].Summary + "</i>";
}
html + = "</div>";
}
```

```
}
      _gel("content_div").innerHTML = html;
      // The rest of the function parameters, which are optional: the number
      // of entries to return, and whether to return summaries.
      \}, 5, summary);
      </script>
      <a href="http://feeds.feedburner.com/Terravideos" target="_blank">+ subscribe</a>
      </div>
      <div id="search" style="display:none">
      <img src="http://www.lib.montana.edu/meta/img/msu_favicon.ico" alt="terra video"
search" /> <strong>TERRA: The Nature of Our World</strong>
      <form action="http://www.lifeonterra.com/results.php" method="post" target="_blank">
      <input type="hidden" name="max" value="25" />
      <input type="hidden" name="low" value="0" />
      <input class="txt_search" type="text" name="keyword" maxlength="35" size="25" />&nbsp;
<input type="submit" id="submit" class="submit" value="Search" />
      </form>
      <a href="http://www.lifeonterra.com/search.php" target="_blank">+ advanced search</a>
      </div>
      ]]>
</Content>
```

## Step #2: TERRA Google Gadget – Explanation

- Using javascript methods that are part of Google Gadget API to control action/behavior of the gadget <script type="text/javascript">, var tabs, \_IG\_RegisterOnloadHandler(init);
- XHTML markup for tabbed display and <div id=content\_div> to hold dynamic content <div id="feed" style="display:none">, <div id="search" style="display:none">
- Use javascript to assign and parse feed, print out dynamic content var prefs, \_IG\_FetchFeedAsJSON("http://feeds.feedburner.com/Terravideos",

# Step #3: TERRA Google Gadget – Upload to server and submit to Google

- Test gadget at http://code.google.com/apis/gadgets/docs/legacy/gs.html#Scratchpad
- If you want to brand your gadget, will need to create image screenshot and thumbnail (see below)
- Instructions for submitting gadget http://www.google.com/ig/submit

## Step #1: Mobile Digital Collections – Create xHTML markup

```
xHTML source:
<!DOCTYPE html PUBLIC "-//W3C//DTD XHTML 1.0 Strict//EN"
"http://www.w3.org/TR/xhtml1/DTD/xhtml1-strict.dtd">
<html xmlns="http://www.w3.org/1999/xhtml" xml:lang="en">
<head>
<title>Portable Libraries, Mobile/iPhone View of Content : Montana State University Libraries</title>
<meta http-equiv="Content-Type" content="text/html; charset=utf-8" />
<meta name="viewport" content="width=500">
<!-- < meta name="viewport" content="width=320"> 480 is width of iphone sideways -->
k rel="shortcut icon" href="/meta/img/msu_favicon.ico" />
k rel="stylesheet" type="text/css" media="print" href="/meta/styles/print.css" />
k rel="stylesheet" type="text/css" media="handheld" href="/meta/styles/mobile.css" />
• • •
<h1>Portable Libraries, <span>Mobile/iPhone View of Content</span><small>from MSU
Libraries</small></h1>
<div class="container">
       <h2 class="trigger"><a href="#">Dudes Enroute to Buffalo Stampede (Ca. 1920's)</a></h2>
       <div class="toggle_container">
             <div class="block">
                   <h3>Dudes Enroute to Buffalo Stampede (Ca. 1920's)</h3>
                   <a title="Dudes Enroute to Buffalo Stampede (Ca. 1920's)"
href="http://www.flickr.com/photos/msulibrary/3329345848/"><img
src="http://farm4.static.flickr.com/3646/3329345848_f7e0d9ef23_s.jpg" alt="Dudes Enroute to
Buffalo Stampede (Ca. 1920's)" /></a>
                   <strong>Date Uploaded: </strong> Wed, 4 Mar 2009 12:49:42 -0800
             </div>
       </div>
</div>
```

#### Step #1: Mobile Digital Collections – Explanation

• The markup framework for our mobile app - "digital skeleton"

- Tags that inform display <meta name="viewport" content="width=500" />
- Tags that javascript will use to create actions <h2 class="trigger">, <div class="toggle\_container">

#### javascript source:

```
<script type="text/javascript" src="http://code.jquery.com/jquery-latest.js"></script>
<script type="text/javascript">
$(document).ready(function(){
```

```
$(".toggle_container").hide();
$("h2.trigger").toggle(function(){
    $(this).addClass("active");
    }, function () {
    $(this).removeClass("active");
});
$("h2.trigger").click(function(){
    $(this).next(".toggle_container").slideToggle("slow,");
});
```

}); </script>

#### Step #2: Mobile Digital Collections – Explanation

- Load the Prototype javascript library
- Tell it which xHTML tags to use <h2 class="trigger">, <div class="toggle\_container">
- Assign action using internal function with Prototype library hide(), addClass("active"), slideToggle("slow,")
- \* Learn more about Prototype internal functions http://www.prototypejs.org/api

```
CSS source:
/* =miscellaneous and special global settings
*/
body {
       font: 10px normal Arial, Helvetica, sans-serif;
       margin: 0;
       padding: 0;
       line-height: 1.7em;
}
*, * focus {
       outline: none;
       margin: 0;
       padding: 0;
}
.container {
       width: 500px;
       margin: 0 auto;
}
h1 {
       font: 4em normal Georgia, 'Times New Roman', Times, serif;
       text-align:center;
       padding: 20px 0;
      color: #aaa;
}
h1 span {
      color: #666;
}
h1 small{
       font: 0.3em normal Verdana, Arial, Helvetica, sans-serif;
       text-transform: uppercase;
       letter-spacing: 1.5em;
       display: block;
       color: #666;
}
h2.trigger {
      padding: 0 0 0 50px;
       margin: 0 0 5px 0;
       background: url("../img/h2_trigger_a.gif") no-repeat;
       height: 46px;
       line-height: 46px;
       width: 450px;
       font-size: 2em;
       font-weight: normal;
       float: left;
}
h2.trigger a {
      color: #fff;
       text-decoration: none;
       display: block;
}
h2.trigger a: hover {
      color: #ccc;
}
h2.active {
       background-position: left bottom;
```

```
}
.toggle_container {
      margin: 0 0 5px;
      padding: 0;
      border-top: 1px solid #d6d6d6;
      background: #f0f0f0 url("../img/toggle_block_stretch.gif") repeat-y left top;
      overflow: hidden;
      font-size: 1.2em;
      width: 500px;
      clear: both;
}
.toggle_container .block {
      padding: 20px;
      background: url("../img/toggle_block_btm.gif") no-repeat left bottom;
}
.toggle_container .block p {
      padding: 5px 0;
      margin: 5px 0;
}
.toggle_container h3 {
      font: 2.5em normal Georgia, "Times New Roman", Times, serif;
      margin: 0 0 10px;
      padding: 0 0 5px 0;
      border-bottom: 1px dashed #ccc;
}
.toggle_container img {
      float: left;
      margin: 10px 15px 15px 0;
      padding: 5px;
      background: #ddd;
      border: 1px solid #ccc;
}
```

### Step #3: Mobile Digital Collections – Explanation

- Create rules for display and format using our mobile.css file
- <div> tags are given absolute widths, <h2>, <img>, <a> tags styled for mobile (e.g., display:block)

#### Step #4: Mobile Digital Collections – Upload to server and test it out

• Test mobile view with iPhoney (<u>http://www.marketcircle.com/iphoney/</u>) or search Google for "iPhone emulator"

#### **Final Thoughts**

- Start with simple display formats basic xHTML and CSS
- Keep experimenting and learning with a single widget/gadget/mobile service
- Train yourself to recognize when library web services can become atomic as widgets, gadgets, etc.